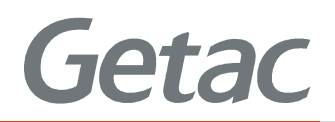

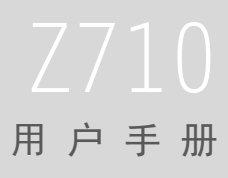

**Rugged Mobile Computing Solutions** 

2013 年 5 月

#### 商标

Google 和 Android 是 Google Inc. 的商标。 Bluetooth(蓝牙)文字标记和徽标属 Bluetooth SIG, Inc. 所有。 其它所有品牌或产品名称是其各自公司的商标或注册商标。

#### 免责声明

规格和手册内容可能会随时变更,恕不另行通知。对由于错误、遗漏或设备和手 册内容不符直接或间接造成的损害,Getac不承担任何责任。

#### 注意

根据所购买的型号,外壳颜色和附件外观可能和本手册中的图标不一致。 本手册的范例画面仅供参考。可能和您在产品上所见的实际画面有所差异。 本设备使用 Google Android 4.1 操作系统,部份程序由 Getac 添加。 请访问 Getac 网站 <u>www.getac.com</u> 下载最新版手册。

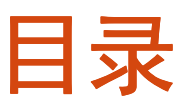

#### 目录 🚺

#### 使用入门 1-1

| 产品外观介绍          |  |
|-----------------|--|
| 正视图             |  |
| 后视图             |  |
| 顶视图             |  |
| 底视图             |  |
| 左视图             |  |
| 使用前的准备工作        |  |
| 安装 SIM 卡(限特定型号) |  |
| 连接电源和充电         |  |
| 执行初次开机          |  |
| 使用配件            |  |
| 使用 MicroSD 卡    |  |
| 使用笔绳            |  |
|                 |  |

#### 基本操作 2-1

| 唤醒和关机   |     |
|---------|-----|
| 唤醒      |     |
| 关机      | 2-2 |
| 在屏幕上移动  | 2-2 |
| 横式或直式屏幕 | 2-3 |
| 主屏幕     | 2-4 |
| 延伸主屏幕   | 2-4 |
| 自定义主屏幕  | 2-5 |
| 使用应用程序  | 2-6 |
|         |     |

| 导航栏      | 2-6 |
|----------|-----|
| 状态栏和通知面板 | 2-7 |
| 输入       | 2-8 |

#### 创建连接 3-1

|      | 介绍                                             | -1         |
|------|------------------------------------------------|------------|
|      | 连接类型3-                                         | -1         |
|      | 进入飞行模式3-                                       | -1         |
|      | 连接移动网络(限特定型号)3-                                | -2         |
|      | 使用 WAPI 无线局域网3-                                | -2         |
|      | 使用蓝牙功能3-                                       | -3         |
|      | 打开或关闭蓝牙射频3-                                    | -3         |
|      | 和蓝牙设备配对3-                                      | -3         |
|      | 通过 USB 连接电脑3-                                  | -4         |
|      | 添加账户3-                                         | -4         |
| 按按由迁 | (限性之刑是)                                        | . 4        |
| 观文吧四 |                                                | 1          |
|      | 石切扱亏应用柱序                                       | - I<br>- 1 |
|      | 1) 巴伯                                          | -2         |
|      |                                                | -2         |
|      |                                                | -2         |
|      | 田坦伯纪来放打电伯 ···································· | -3         |
|      | 回应未电 ····································      | -4<br>1    |
|      | 按听不已 ····································      | -4<br>1    |
|      | 把技术电                                           | -4<br>c    |
|      | · · · · · · · · · · · · · · · · · · ·          | -5         |
|      | 四时午时第日···································      | -5         |
|      | 例定应问目里····································     | -5         |
|      | 区// 文/ 》 ································      | -6         |
|      | 使田钜信 <u>4</u> -                                | -6         |
|      | 收听运音和件 4-                                      | -6         |
|      | 拨打竖刍由话 4-                                      | -6         |
|      | 拨打家心记者 4-                                      | -6         |
|      | 设置电话功能                                         | -7         |
|      |                                                |            |

| Android | 内置应用程序           | 5-1 |
|---------|------------------|-----|
| 应       | 团用程序简介           | 5-1 |
| 柜       | ]机               | 5-3 |
|         | 拍照               | 5-3 |
|         | 拍摄全景相片           | 5-4 |
|         | 录制视频             | 5-4 |
|         |                  |     |
| Getac 应 | 用程序              | 5-1 |
| 条       | ·形码实用工具和配置(可选)   | 6-1 |
|         | 条形码实用工具          | 6-1 |
|         | 条形码配置            | 6-3 |
| 文       | .件管理器            | 6-4 |
|         | 按键说明             | 6-5 |
|         | 打开文件             | 6-6 |
| G       | PS 与电子罗盘         | 6-6 |
|         | 卫星位置             | 6-6 |
|         | 电子罗盘             | 6-7 |
|         | 定位资讯             | 6-8 |
|         | 设置               | 6-8 |
|         | 卫星日志             | 6-9 |
| RI      |                  | 6-9 |
|         |                  |     |
| 管理您的设   | 备7               | 7-1 |
| 管       | <sup>*</sup> 理电源 | 7-1 |
|         | 电力不足警示和因应之道      | 7-1 |
|         | 省电要诀             | 7-2 |
| 设       | 置                | 7-3 |
|         | 无线和网络设置          | 7-3 |
|         | 设备设置             | 7-4 |
|         | 个人设置             | 7-4 |
|         | 账户设置             | 7-5 |
|         | 系統設置             | 7-5 |
| 产品维护8   | -1               |     |

| 重置本设备8 | 3- | 1 |
|--------|----|---|
| 维护保本产品 | 3- | 1 |

| 符合规范信息                  | 9-1 |
|-------------------------|-----|
| 符合规范声明                  |     |
| 欧洲声明                    |     |
| FCC 注意事项                | 9-2 |
| 安全注意事项                  |     |
| 关于充电                    |     |
| 关于电源适配器                 |     |
| 关于射频暴露                  |     |
| 海拔高度说明                  |     |
| 电子信息产品有毒有害物质或元素名称及含量标示. |     |

# 第1章 使用入门

本章介绍产品外观,并导引您完成使用前的相关设置。

# 产品外观介绍

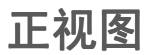

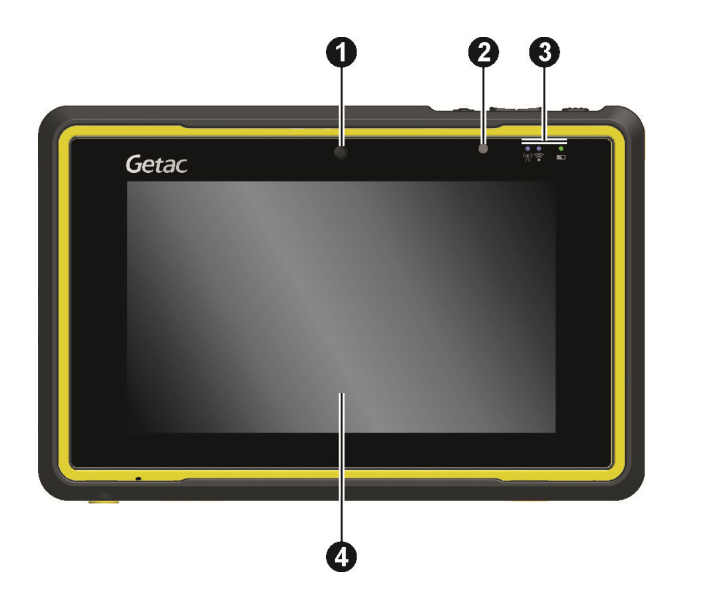

| 编号 | 组件   | 说明                    | 参见    |
|----|------|-----------------------|-------|
| 0  | 相机镜头 | 用来拍照或摄像。前镜头支持1 MP 像素。 | 5-3 页 |

| 编号 | 组件                                      | 说明                                                                   | 参见    |
|----|-----------------------------------------|----------------------------------------------------------------------|-------|
| 0  | 光传感器                                    | 感应周遭的光线以自动调节屏幕亮度。                                                    |       |
| €  | 指示灯                                     |                                                                      |       |
|    | <sup>(</sup> ᡭ) <sup>)</sup> 移动通信<br>射频 | 闪 <mark>蓝色</mark> 代表移动通信网络射频已打开(限特定<br>型号)。                          | 3-2 页 |
|    | 🛜 无线射频                                  | 闪蓝色代表蓝牙射频已打开。                                                        | 3-3 页 |
|    |                                         | 闪 <mark>橙色</mark> 代表 WLAN 无线局域网射频已打开。                                | 3-2 页 |
|    |                                         | 闪 <b>紫色</b> 代表 GPS 接收器已打开。                                           |       |
|    |                                         | 如果两个以上的模块处于打开状态,则闪灯的<br>颜色会轮流出现。                                     |       |
|    | ▶ 充电 / 通知                               | 亮橙色代表充电进行中。                                                          | 1-7 页 |
|    | 指示灯                                     | 亮 <mark>绿色</mark> 代表电池充满电。                                           |       |
|    |                                         | 闪 <mark>橙色</mark> 代表当前电池电力不足以用来开机。请<br>等候闪灯的状态变为持续亮灯再尝试开机。           |       |
|    |                                         | 交替闪 <mark>红色</mark> 和 <mark>橙色</mark> 代表电池处于不正常状态。<br>若发生此现象,请将产品送修。 |       |
|    |                                         | 亮 <mark>红色</mark> 代表电池电力极度不足(低于 10%)。                                |       |
|    |                                         | 闪 <mark>红色</mark> 通知约会、闹钟、或提醒之类的事项。                                  |       |
| 4  | 触摸屏                                     | 显示画面并且对您的触碰做出反应。                                                     | 2-2 页 |

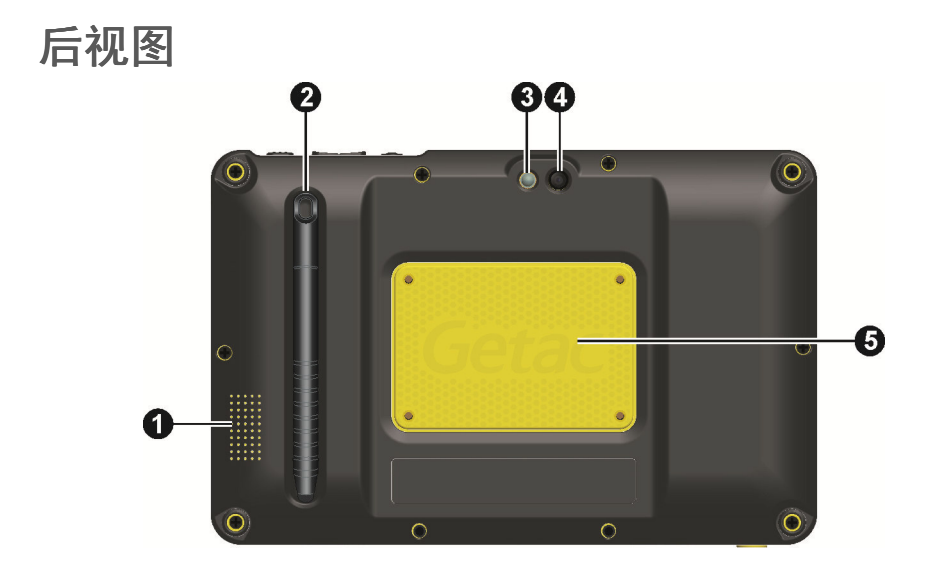

| 编号 | 组件                      | 说明                                                           | 参见    |
|----|-------------------------|--------------------------------------------------------------|-------|
| 0  | 扬声器                     | 发出音乐、声音和语音。                                                  |       |
| 0  | 触控笔                     | 用来触碰屏幕以选择功能项并输入信息。不用时可<br>储放在凹槽。                             | 2-2 页 |
| ₿  | 闪光灯                     | 补充拍照时的光线。                                                    | 5-3 页 |
|    |                         | 经过设置还可以用作手电筒。                                                |       |
| 4  | 相机镜头                    | 用来拍照或摄像。后镜头支持 5 MP 像素。                                       | 5-3 页 |
| 6  | <b>RFID 读卡</b><br>器(可选) | 内为 RFID 天线,可读取 RFID (Radio-frequency<br>identification)电子卷标。 | 6-9 页 |

# 顶视图

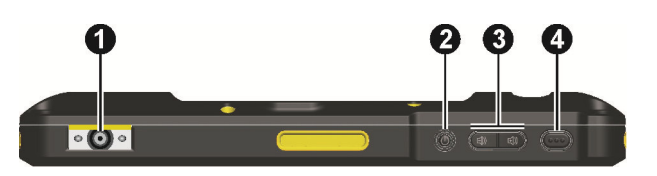

| 编号 | 组件                     | 说明                                                             | 参见    |
|----|------------------------|----------------------------------------------------------------|-------|
| 0  | <b>条形码扫描</b><br>镜头(可选) | 用来读取条形码。                                                       | 6-1 页 |
| 0  | 电源钮                    | 打开设备电源。                                                        | 2-1 页 |
|    |                        | 关闭或复原屏幕显示。                                                     |       |
|    |                        | <b>长按时:</b><br>打开一个选项画面,可由此选择 [关机]、[飞行模<br>式]、或静音 / 振动 / 响铃模式。 |       |
| ₿  | 音量控制钮                  | 曰》 调低或 曰》调高音量。                                                 |       |
| 4  | 触发钮                    | 可做为条形码扫描应用的触发 (trigger) 钮。                                     |       |
|    |                        | 功能可另定义。                                                        | 7-5 页 |

# 底视图

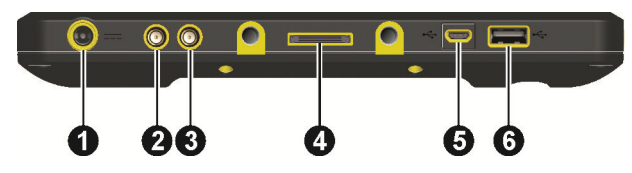

| 编号 | 组件   | 说明       | 参见    |
|----|------|----------|-------|
| 0  | 电源接口 | 连接电源适配器。 | 1-7 页 |

| 0  | <b>WWAN 天线直</b><br>通接口(可选) | 连接外部 WWAN (wireless wide area network)<br>天线以接收移动通信信号。 |       |
|----|----------------------------|--------------------------------------------------------|-------|
| 编号 | 组件                         | 说明                                                     | 参见    |
| €  | <b>GPS 天线直通</b><br>接口(可选)  | 连接外部 GPS 天线以接收 GPS 卫星信号。                               |       |
| 4  | 底座端口                       | 连接底座(另购项)。                                             |       |
| 6  | Micro USB 主<br>控端口         | 通过 USB 缆线连接电脑以传输数据。                                    | 3-4 页 |
| 6  | USB 用户端口                   | 连接 USB 设备。                                             |       |

左视图

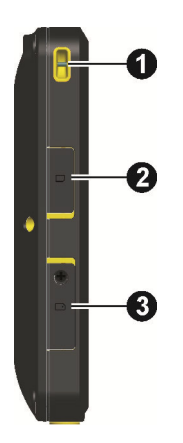

| 编号 | 组件               | 说明                     | 参见     |
|----|------------------|------------------------|--------|
| 0  | 提带孔              | 用来固定笔绳或提带。(机身两侧都有提带孔。) | 1-10 页 |
| 0  | MicroSD 卡<br>保护盖 | 内为 micdoSD 卡插槽所在位置。    | 1-9 页  |
| €  | SIM 卡保护<br>盖     | 内为 SIM 卡插槽所在位置(限特定型号)。 | 1-6 页  |

# 使用前的准备工作

# 安装 SIM 卡(限特定型号)

1. 松开 SIM 卡保护盖上的螺丝,再掀开盖子。

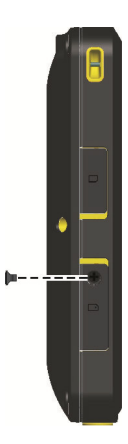

2. 将 SIM 卡插入。方向为 SIM 卡的斜角端朝向機身,芯片面朝向机身背面。

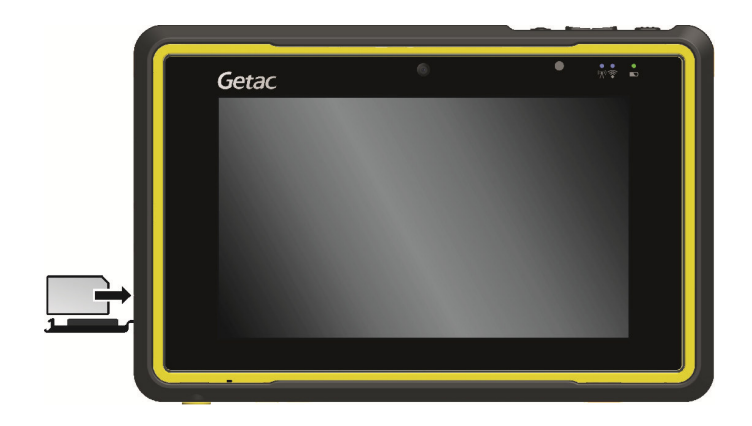

**注:** 要取出 SIM 卡时,轻推一下卡的外缘,卡松脱后即可拉出。

3. 合上保护盖,拧回螺丝。

## 连接电源和充电

建议您先将电池充满电再开始使用本设备。

- 1. 将转换器插头插接到电源适配器 (●)。
- 2. 将电源适配器的一端插入设备的电源接口(❷),另一端插入供电插座(❸)。

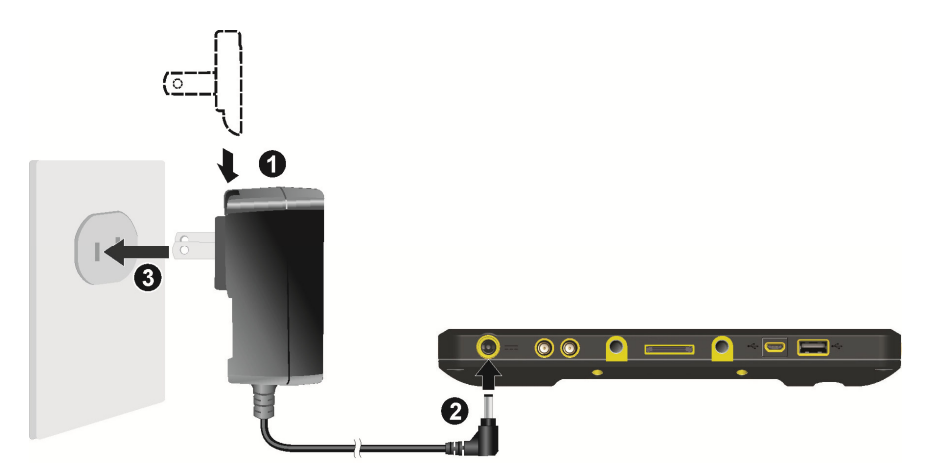

 充电指示灯亮橙色时,表示充电进行中。充电未完成前请勿拔开电源线。电池 充满电时,充电指示灯改亮绿色。充电可能费时数小时。

注意: 请遵循下列指示, 确保锂电池的最佳效能:

- 使用产品所附的电源适配器。
- 无需等到电池电力耗尽再行充电;请视需要随时充电。
- 周遭环境温度过高时(例如位于太阳直射区域),请暂勿充电。
- 为了保护电池,存储设备时请注意环境温度是否恰当。应避开高温环境。
- 电池在摄氏 0 度到 40 度温度之间才会充电。
- 若长时间不使用本设备,请至少每两周进行一次电池完整充电。电池过度放电 可能影响电池的充电满载能力。

### 执行初次开机

首次开机时,您会经历一段设置过程。

1. 按压一下电源钮开机。

设备电源会打开并显示开机屏幕。

- 限特定型号:如果 SIM 卡已安装,而且移动网络运营商或者您本人已设置 PIN 码,系统会提示您输入 PIN 码。请输入 PIN 码。输入完成点击 0K。
- 3. 请根据屏幕指示完成启用设置。
- 4. 设置完成会显现主屏幕,您即可开始使用本设备。

# 使用配件

# 使用 MicroSD 卡

本设备有一个 microSD 插槽,您可以自行购买 microSD 存储卡插入使用。

## 插入 MicroSD 卡

- 1. 掀开 microSD 卡保护盖。
- 2. 插卡的方向是标签面朝着机身的正面,接头端朝向机身。直接插入到底。

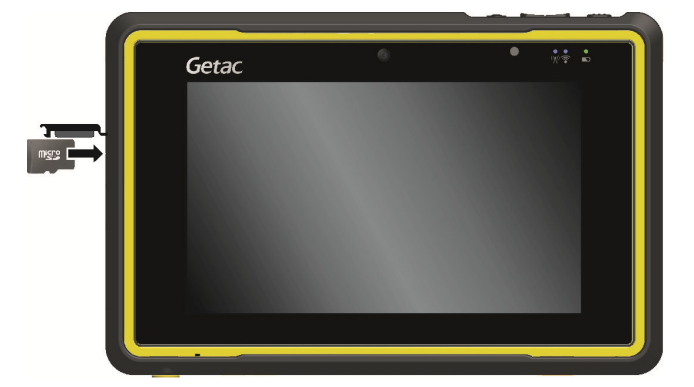

3. 合上保护盖。

#### 取出 MicroSD 卡

当设备处于关机(非休眠)状态时,您可以安全地取出 microSD 卡。但是如果您 要在开机的状态下取出 microSD 卡,为了避免毁损 microSD 卡,请先卸除 microSD 卡。

卸除的方法为:

- 1. 点击 (…) (在主屏幕) → [设置]。
- 2. 点击 [存储], 然后点击 [外部 SD 卡] 下方的 [卸除 SD 卡]。
- 3. 掀开 microSD 卡保护盖。轻压一下卡缘使之松脱,再将卡拔出。

#### 使用笔绳

笔绳让您将触控笔系于设备上,可防止遗失。

 将笔绳的任一环圈端穿过触控笔的洞口(如下 ● 所示),然后将另一端穿过 第一个环圈(如下 ● 所示)并拉紧。

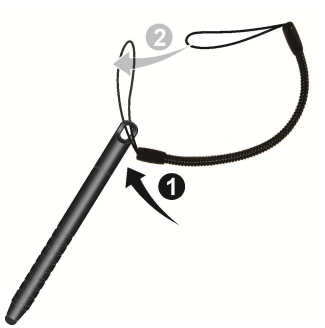

2. 将环圈穿过设备右侧的提带孔(如下 ❶ 所示),然后将触控笔穿过环圈(如 下 ❷ 所示)并拉紧。

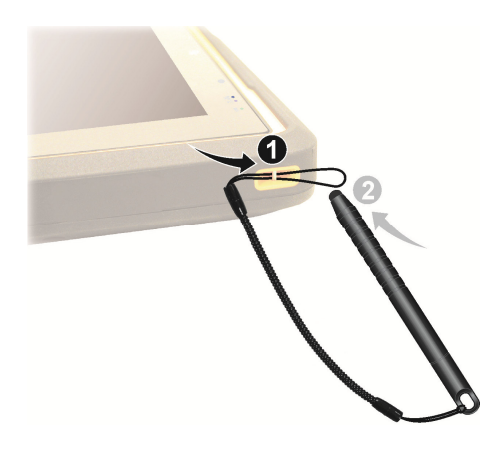

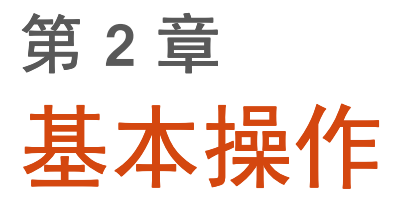

本章协助您熟悉本设备的基本操作。

**注意**: 在高温环境下使用时,本设备可能会升温到不舒适的程度。此时请采取安 全措施(例如带手套)保护自己。长时间的身体接触恐会导致不舒适感甚至烫伤 的可能性。

# 唤醒和关机

### 唤醒

当系统短暂时间没运作(默认为1分钟),会自动进入休眠状态。您也可以短按 电源钮使系统进入休眠状态。

按电源钮可唤醒系统。屏幕将显现锁定画面,将锁头图标往解锁图标拖动即可解 锁。

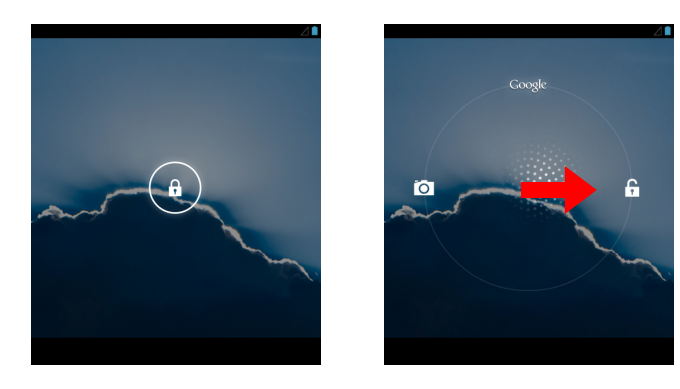

### 关机

要关机时,长按电源钮直到屏幕弹出一窗口,点击[关机],然后[确定]。

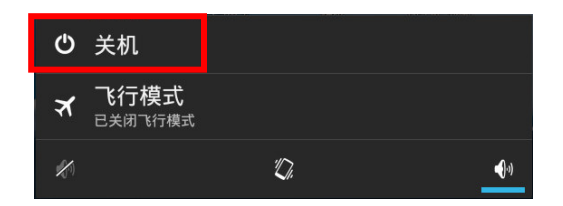

# 在屏幕上移动

**注意:**不要在屏幕上使用尖利物品,如圆珠笔或铅笔。否则,可能损坏屏幕表面。 使用您的手指或随附的触控笔。

**注**:请用笔绳系好触控笔,不用时放在设备背面的凹槽。

使用触控笔(或手指)碰触屏幕是您和设备沟通的方式。

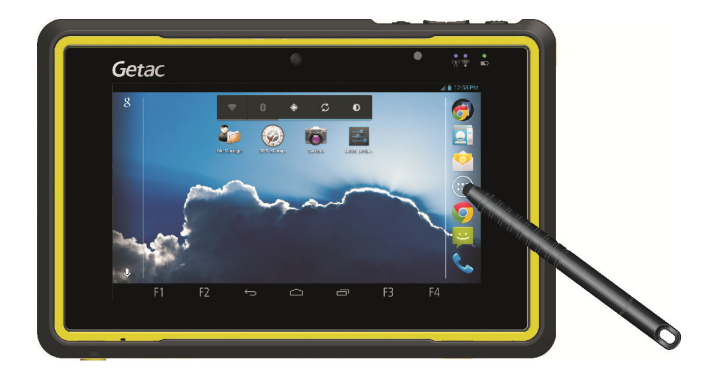

以下说明触摸屏的常见术语和操作方式:

- 点击(或称轻触、触摸)
  以触控笔点一下屏幕,即可打开或选择标地。
- 点击并按住
  以触控笔点击并按住一项,如此可查看该项的动作列表。
- 拖动

以触控笔点着屏幕不放并拖动,到达目标时才提起触控笔。

- 滑动(Swipe或 Slide)
  让触控笔一碰到屏幕就开始滑动(以免变成「拖动」的动作)。例如,您可以 在屏幕上下滑动以便往下或往上查看更多内容。
- 双指开合(Pinch)
  在地图和图库等某些应用程序中,同时将双指放在屏幕上后双指合拢可执行缩 小操作,双指分开可执行放大操作。

### 横式或直式屏幕

如下图所示,本设备支持一种横式和一种直式(往左旋转 90 度)的显示方向。当 您将设备往左旋转 90 度或转回时,屏幕方向会自动调整。

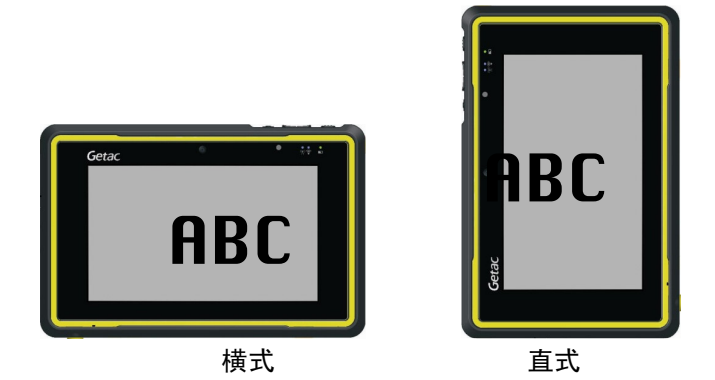

注: 当您将设备往右旋转 90 度或上下倒置时, 屏幕显示方向皆保持横式。

# 主屏幕

「主屏幕」是您使用一切功能的起点。您可以在主屏幕放置各类应用程序图标、 窗口小部件、快捷方式等,方便个人使用。默认的主屏幕已经有一些快捷和小部 件。

每个主屏幕右侧为「收藏栏」。

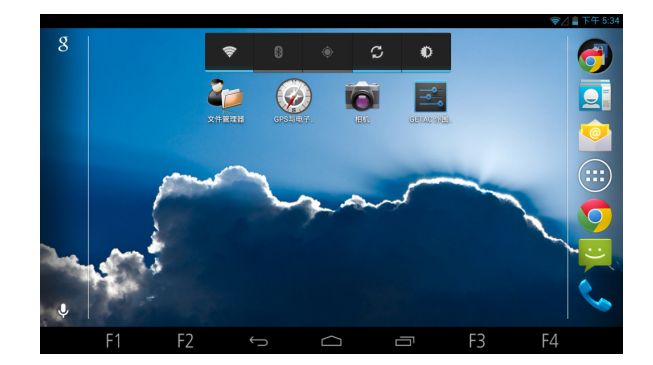

点击屏幕下方的 🧰 可随时来到主屏幕。

### 延伸主屏幕

在主屏幕往左或往右滑动即可看到主屏幕的其他部位。左右两边延伸的部位提供 更多空间以容纳应用程序图标、窗口小部件、快捷方式等项。

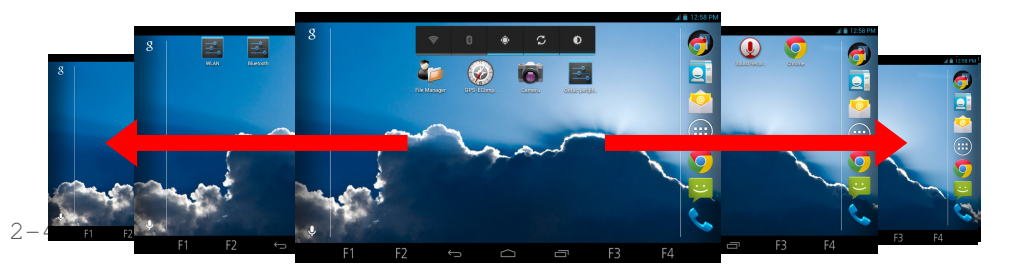

### 自定义主屏幕

您可以依个人需要在主屏幕任何位置加入应用程序图标、窗口小部件、快捷方式 等项。您也可以变更壁纸。

#### 向主屏幕添加项

- 1. 点击主屏幕的 ( ::: )。
- 2. 依据您要添加的项的类型,点击左上方的 [应用] 或 [窗口小部件]。
- 3. 点击並按住您要添加的项,将图标拖动到您想要放置的位置再放开。

#### 删除主屏幕上的项

点击并按住您要删除的项,将图标拖动到屏幕左上角的 X 图标。

#### 变更壁纸

1. 点击并按住主屏幕的空白处,在显现的菜单中选择您要的壁纸来源。

2. 选择您要的图像。

3. 点击 [保存] 或 [设置壁纸]。

# 使用应用程序

在主屏幕「收藏栏」点击 🗰 即可打开「所有应用程序」画面。此画面包含设备 上所有应用程序的图标。点击当中的一个图标即可启动应用程序。

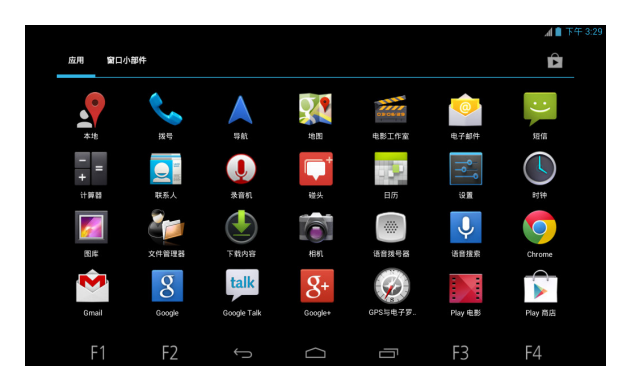

大多数应用程序在靠近屏幕右上角或右下角之处会有一个菜单图标 F 。「菜单」 为当前画面或应用程序提供可用的操作工具。

# 导航栏

导航栏位于屏幕最下方,其按钮可让您快速切换画面或启动应用程序。

| 按钮  | 名称 | 说明                | 参见    |
|-----|----|-------------------|-------|
| F1  | F1 | 默认为启动「文件管理器」应用程序。 |       |
| • • |    | 您可以改变按钮所启动的应用程序。  | 7-5 页 |

| F2     | F2         | 默认为启动「GPS 与电子罗盘」应用程序。                        | 6-6 页 |
|--------|------------|----------------------------------------------|-------|
|        |            | 您可以改变按钮所启动的应用程序。                             | 7-5 页 |
| Ĵ      | 返回         | 回到前一个画面。                                     |       |
| $\Box$ | 主屏幕        | 来到主屏幕。                                       | 2-4 页 |
| 按钮     | 名称         | 说明                                           | 参见    |
| Ū      | 最近应用<br>程序 | 打开「最近应用程序」画面,显现最近使用过的应<br>用程序缩图。点击缩图可启动应用程序。 |       |
| F3     | F3         | 默认为「相机」应用程序的「快门」键。<br>若长按则为启动「相机」应用程序。       | 5-3 页 |
|        |            | 您可以改变按钮所启动的应用程序。                             | 7-5 页 |
|        |            |                                              |       |
| F4     | F4         | 默认为打开搜索框。                                    |       |

# 状态栏和通知面板

「状态栏」显现于画面的顶部。左侧的通知图标代表您有新的提醒信息;右侧的 状态图标则显示当前状态;最右边为当前时间。

ᆔᅖᆇᆇ

通知图标

🛽 🕿 🦺 🗎 2:34 PM

状态图标

由状态栏的通知图标处向往下滑动即可打开通知面板。要对通知面板中的一个通 知有所回应,请点击它。

启用或停用屏幕旋转功能 ┃ 目动设置

基本操作 2-7

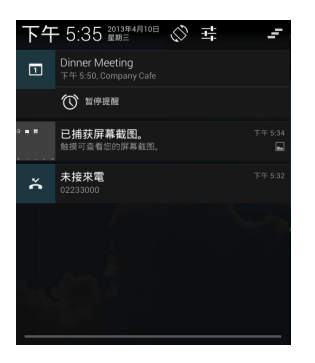

全部清除

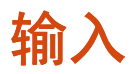

屏幕键盘供您输入文字、数字和符号。有些应用程序会自动打开键盘;有些则要 在您点击一输入字段时才会显现键盘。

| Q        | w | E   | R | т | Y | U | • | 0 | Р | ×       |
|----------|---|-----|---|---|---|---|---|---|---|---------|
| A        | s | D   | F | G | н | J | к | L |   | Next    |
| <b>•</b> | z | х   | С | v | В | N | М |   | • | <b></b> |
| ?123     | ب | / ® |   |   |   |   |   |   |   | :-)     |

点击 ?123 可切换到符号键盘,以取得数字和符号键。

# 第3章 创建连接

本章说明本设备所支持的多种连接方式。

# 介绍

#### 连接类型

您的设备可以通过各种方式连接;包括连上音频和数据传输的移动通信网络、无 线局域网、蓝牙设备(如耳机)。您也可以将设备连上电脑以传输文件。

## 进入飞行模式

有些场所可能要求您关闭所有无线射频。此时请让设备进入飞行模式。

快速进入飞行模式的分法为:长按电源钮直到弹出一小窗口,点击 [飞行模式]。 状态栏会出现 🚮 图标。

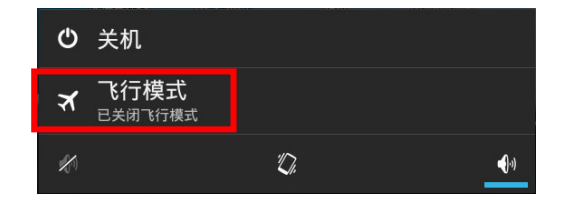

# 连接移动网络(限特定型号)

本设备支持 HSDPA (High-Speed Downlink Packet Access)。HSDPA 为加强型的 3G(第三代)移动电话传输沟通协议。操作速率为 850/900/1800/1900/2100MHz。

在初始状态下,移动网络是打开的。状态栏的图标显示您的移动网络种类和信号 强度。

要查看或变更移动网络设置,点击 🗰 (在主屏幕) → [设置] → [更多...] (在 [无线和网络] 下) → [移动网络]。

# 使用 WAPI 无线局域网

本设备可通过 WAPI (Wireless Authentication Privacy Infrastructure - 无线局域网鉴别和保密基础架构) 的安全协议连上网络。

点击主屏幕的 **小**部件可打开或关闭无线局域网射频。当侦测到一个以上的无线局域网络时,所有网络都会显示于列表上。请点击要连接的网络。

**注:**不使用无线局域网络功能时,请关闭无线局域网络无线射频。无线射频打开 时较耗电。

# 使用蓝牙功能

注: Getac 不保证本设备可和所有制造商的蓝牙耳机或设备兼容。

### 打开或关闭蓝牙射频

点击主屏幕的 外部件可打开或关闭蓝牙射频。

或者您也可以依下述步骤:

1. 点击 (ⅲ) (在主屏幕) → [设置]。

将 [无线和网络] 下方 [蓝牙] 一项的开关调为 [打开] 或 [关闭]。
 注: 不使用蓝牙功能时,请关闭蓝牙射频。射频打开时较耗电。

### 和蓝牙设备配对

当您首次搭配一蓝牙设备使用时,需先创建「配对」关系,如此可让双边知道如 何安全地连接彼此。之后就可直接连接配对过的设备。

- 1. 请确定双边设备均已开机、处于可见状态,且相隔距离在有效范围内。
- 2. 如前一节所述打开蓝牙无线射频。
- 3. 点击 (:::) (在主屏幕) → [设置]。
- 4. 点击 [蓝牙]。

本设备会开始扫描查找附近的蓝牙设备,并显示结果于列表中。

- 5. 在结果列表中点击要配对的设备。
- 两边设备会互相配对。如果您被提示输入密码,请试着输入 0000 或 1234 (最常见的密码),或者请参考该设备的说明文件获知其密码。

配对成功后,您的设备即连上该蓝牙设备。

# 通过 USB 连接电脑

您可以使用 USB 缆线让设备连接电脑,以在两者之间传输文件。 USB 缆线需另外購買。

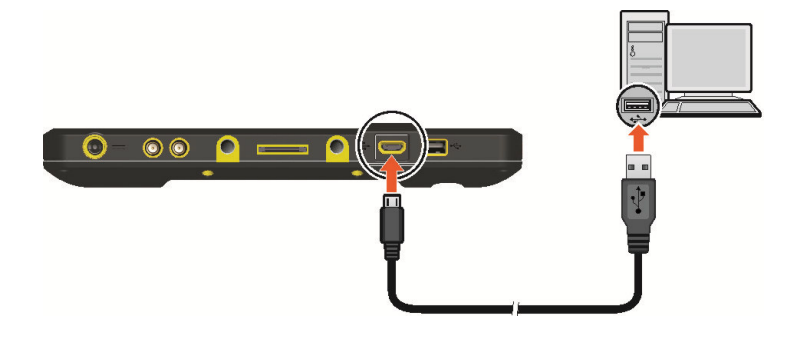

# 添加账户

您可以在设备上加入 Google 和 Microsoft Exchange ActiveSync 账户,以便同步账 户里的联系人、电子邮件、日历等数据。

注:新建帐户时,请咨询您的网络工程师或服务供货商取得相关设置信息。

- 1. 让设备连上互联网。
- 2. 点击 (\*\*\*) (在主屏幕) 。
- 3. 点击 [账户] 下方的 [+添加账户]。
- 4. 依据屏幕指示输入账户信息。
- 5. 设置选项。

完成时,账户会加入设备的账户列表。依据您所做的设置,联系人、电子邮件、 日历等数据将开始同步到您的设备上。

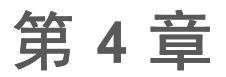

# 拨接电话(限特定型号)

本章教您使用拨号应用程序。

# 启动拨号应用程序

有数种方式可启动「拨号」应用程序。如下:

- 点击主屏幕右方「收藏夾」的电话 📞 图标。
- 点击「所有应用程序」画面的 [拨号] 图标。
- 点击其他程序中出现的电话号码项。

# 打电话

## 直接拨号

1. 启动拨号应用程序。如果不在数字键台画面,请点击 📞。

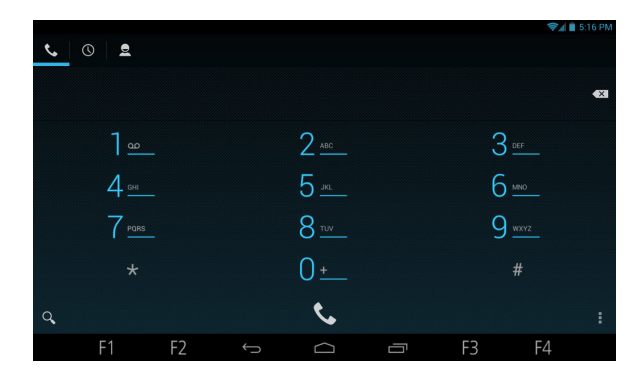

- 2. 点击屏幕键台的数字键输入电话号码。
- 3. 点击屏幕的白色电话图标即可拨出电话。

### 由联系人拨打电话

1. 启动拨号应用程序,点击 💁。您会看到联系人列表。

|                            |    |        |   |    | . A  | ■ 上午 12:59   |
|----------------------------|----|--------|---|----|------|--------------|
| <b>€</b> © <b>2</b>        |    |        |   |    | Q, 1 | <b>₽</b> , I |
| 所有拥有电话号码的联系。               | λ. |        |   |    |      |              |
| A<br>Andy Lee<br>123456789 |    |        |   |    |      |              |
| John Brown<br>987 654 321  |    |        |   |    |      |              |
| Mary Clark<br>135792468    |    |        |   |    |      |              |
| 0 000 0000<br>P            |    |        |   |    |      |              |
|                            |    |        |   |    |      |              |
| F1                         | F2 | $\Box$ | Ū | F3 | F4   |              |

**注**:除了由此处管理联系人信息,您也可以使用「联系人」应用程序管理联络人 信息。

2. 点击您要的电话号码拨出电话。

### 由通话纪录拨打电话

1. 启动拨号应用程序,点击 🕔。

通话纪录列出您已拨、已接、及未接电话。

|                                            |    |  |   |    | al 🖷 | 上午 12:59 |
|--------------------------------------------|----|--|---|----|------|----------|
| <u>v</u> © 2                               |    |  |   |    | Q,   |          |
| Andy Lee<br>123456789 手机<br>パ 1 分钟前        |    |  |   |    |      | و        |
| Mary Clark<br>135792468 手机<br>✓ 2 小时前      |    |  |   |    |      | s.       |
| 02 6666 0000<br>Taipei<br><i>▶</i> ✔ 3 小时前 |    |  |   |    |      | ¢.       |
| Mary Clark<br>135792468 手机<br>ステス4 小时前     |    |  |   |    |      | ¢.       |
| 02 8888 0000<br>Taipei                     |    |  |   |    |      | فر       |
| F1                                         | F2 |  | ā | F3 | F4   |          |

2. 点击纪录右方的白色电话图标以拨出电话。

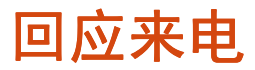

收到来电时,屏幕显示的来电画面包含来电者的电话号码(若对方未隐藏)。如 果来电者为您已存储的联系人之一,还会显示姓名等进一步信息。

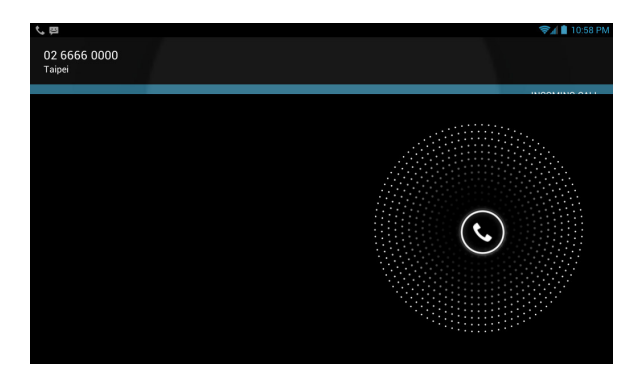

## 接听来电

将屏幕的白色电话图标往右拖动到绿色电话图标即可接听电话。

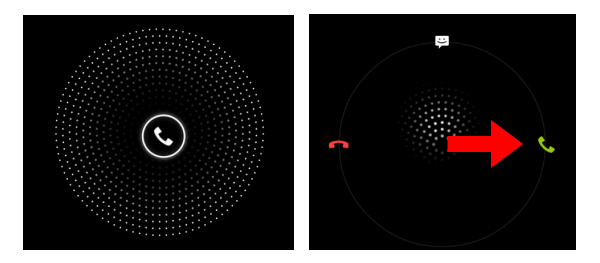

### 拒接来电

若不接电话,将屏幕的白色电话图标往左拖动到红色电话图标即可回绝电话。

### 结束通话

点击屏幕下方的红色横条处即可结束通话。

# 通话中的操作

## 调整通话音量

通话音量请按机身上的音量控制钮 (J) 调高或 (J) 调低。 注意:如果使用蓝牙耳机,切勿过度调高音量。音量过大可能损害听力。

### 使用更多通话功能

通话中,您可以操作的功能包括将当前电话设为保持状态、创建电话会议、使麦克风静音等。请利用屏幕上的功能按钮进行操作。

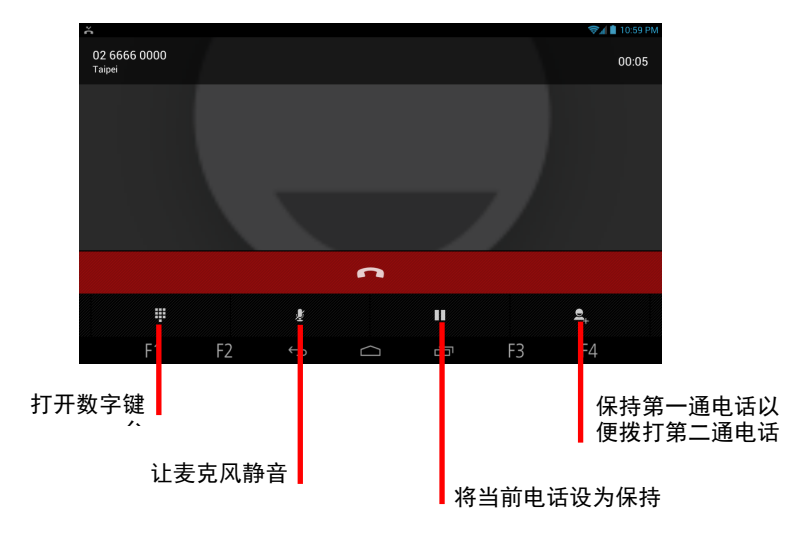

# 更多电话操作

使用短信

要阅读或发送 SMS 短信和 MMS 彩信,请使用「短信」应用程序。

### 收听语音邮件

当您收到新的语音邮件时,状态栏中会显示 🔛 图标。要收听语音邮件,请打开 通知面板,然后点击语音邮件通知项。

### 拨打紧急电话

您可以使用本设备拨打国际紧急电话 112。只要在有移动电话信号之处,无论 SIM 卡是否安装,通常您可以在任何国家拨打 112 紧急电话。

不过也有些移动网络运营商要求 SIM 卡需安装,也可能要求输入 PIN 码。

还可能有其他的紧急号码。您的移动网络运营商或者会在 SIM 卡保存当地的紧急 号码。

### 拨打国际电话

当您以手动分式输入电话号码时,请点击并按住数字键 O 直到+ 加号出现。此处 加号取代当地拨打国际电话的国际冠码。

之后输入包括国家代码、长途区号、电话号码的完整号码(不需要输入区号的前 缀为 0 的 0)。

# 设置电话功能

# 在电话应用程序中点击 📱 → [设置]。

注:

- 依据您由哪个画面点击 而定,屏幕所显示的设置项将有所差异。
- 有些设置项是基于您所采用的移动通信业务内容而定。

| 设置项      | 说明                                       |
|----------|------------------------------------------|
| 手机铃声     | 设置来电铃声。                                  |
| 响铃时振动    | 勾选以让设备在收到来电时 <b>振</b> 动。                 |
| 语音信箱     | 让您输入用来收听和管理语音信箱的电话号码。                    |
| 拨号键盘触摸音效 | 勾选以在拨号时听到拨号音调。                           |
| 快速回复     | 编辑原有的快速回复文字。当铃响而无法接听来电时,您可<br>以送出快速回复短信。 |
| 固定拨号     | 限定拨出的电话号码只能为 SIM 卡上存储的 FDN 固定拨号<br>号码。   |
| 启用通知栏    | 勾选以便在通话中可以使用通知栏。                         |
| 呼叫转移     | 设置当您电话中、不接电话、或其他情况下电话如何转接。               |
| 其他设置     | 设置「本机号码」和「来电等待」功能。                       |
| 账户       | 变更来电的偏好设置或网络电话帐户设置。                      |
| 使用互联网电话  | 变更拨出互联网电话的偏好设置。                          |

# 第5章 Android 内置应用程序

本章简单介绍 Android 4.1 内置的 Google 应用程序。

应用程序简介

要了解 Google 应用程序的使用方法,请查询 Google 官方网站的在线帮助。

| 应用程序  | 简介                                                                      |  |  |  |  |
|-------|-------------------------------------------------------------------------|--|--|--|--|
| 本地    | 启动「地图」应用程序的地点搜索和分享功能。                                                   |  |  |  |  |
| 拨号    | 用来语音通话。(详情请见第 4 章。)                                                     |  |  |  |  |
| 导航    | 启动 Google 地图导航功能。                                                       |  |  |  |  |
| 地图    | Android 版的 Google 地图应用程序。                                               |  |  |  |  |
| 电影工作室 | 用来编辑视频。                                                                 |  |  |  |  |
| 电子邮件  | 用来收发 Gmail 以外的电子邮件。                                                     |  |  |  |  |
| 短信    | 用来收发 SMS 文字和 MMS 多媒体短信。                                                 |  |  |  |  |
| 计算器   | 用来算术。您可以将计算的结果粘贴到其他应用程序。                                                |  |  |  |  |
| 联系人   | 管理联系人。                                                                  |  |  |  |  |
| 录音机   | 用来录音。                                                                   |  |  |  |  |
| 碰头    | 让您和朋友在在线聊天。                                                             |  |  |  |  |
| 日历    | 可配合 Google 在线行事历服务一同使用。也可搭配 Microsoft<br>Exchange ActiveSync 行事历服务一同使用。 |  |  |  |  |

| 应用程序        | 简介                                         |  |  |  |  |
|-------------|--------------------------------------------|--|--|--|--|
| 设置          | 让您进行必要的或个人化的设置。(详情请见第 7 章的「设置」<br>一节。)     |  |  |  |  |
| 时钟          | 让屏幕成为钟面,以大字显示日期和时间。                        |  |  |  |  |
| 图库          | 用来检视图片和播放影片。                               |  |  |  |  |
| 下载内容        | 让您管理大多数的下载应用程序。                            |  |  |  |  |
| 相机          | 用来拍照和摄像。(详情请见本章稍后的「相机」一节。)                 |  |  |  |  |
| 语音拨号器       | 以说出联系人姓名(存储在「联系人」应用程序内的联系人)或<br>电话号码的方式拨号。 |  |  |  |  |
| 语音搜索        | 以语音代替打字的方式搜索设备、网络、附近地点等。                   |  |  |  |  |
| Chrome      | 为 Google 的网络浏览器。登入即可同步电脑的 Chrome 经验。       |  |  |  |  |
| Gmail       | Google 的网络电子邮件服务。                          |  |  |  |  |
| Google      | 用来在网络或设备内快速轻松搜索信息。                         |  |  |  |  |
| Google Talk | Google 的即时消息和影音聊天服务。                       |  |  |  |  |
| Google+     | 方便您和他人分享信息。                                |  |  |  |  |
| Play 商店     | 方便您一站式购买应用程序和娱乐内容。                         |  |  |  |  |
| Play 音乐     | 用来组织和播放音乐和音频。                              |  |  |  |  |
| Play 电影     | 您可以使用 Google 提供的数字内容服务,不过此服务有地域限           |  |  |  |  |
| Play 图书     | ]制。如果您所属的区域不支持此服务,则相关的应用程序图标会<br>          |  |  |  |  |
| Play 杂志     |                                            |  |  |  |  |
| YouTube     | 官方 Android 版的 YouTube 应用程序。                |  |  |  |  |

# 相机

「相机」应用程序让您拍拍照和摄像,并可以将 GPS 定位信息置入图像 / 视频文 件内。

启动应用程序的方法为:点击主屏幕的 [相机]快捷方式或者在「所有应用程序」 画面点击 [相机]。此外,当您由锁定画面唤醒设备时,可将锁定图标拖动至相 机图标直接进入相机。

### 拍照

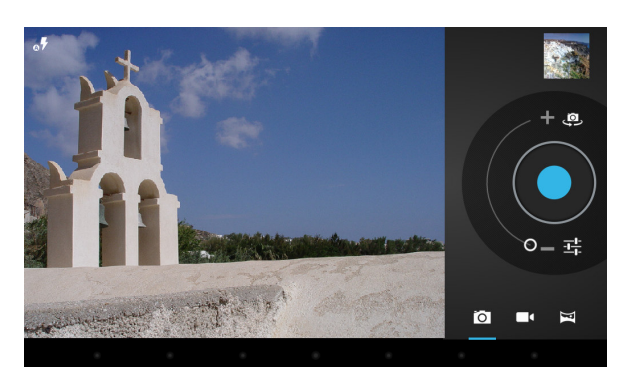

1. 启动「相机」应用程序。若不在相机模式,请点击 🚺。

- 2. 点击 😃 以选择前镜头或后镜头。
- 3. 要调整设置,请点击 댴。

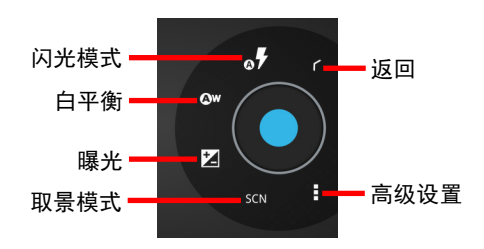

- 4. 要缩放镜头,请将 💽 往 骭 或 🖿 拖动。
- 5. 点击 **(**) 拍照。(也可点击 **F3** 拍照。)
- 结果将显现于角落的缩图。您可以点击缩图观看相片。
  文件将被存储在设备的内部 SD 卡。

## 拍摄全景相片

注: 使用后镜头才能拍摄全景相片。

- 1. 启动「相机」应用程序。点击 対 切换到全景模式。
- 2. 镜头对准取景的起始点,点击 开始。
- 3. 慢慢将镜头往另一边移动。进度条会显示您的进度。
- 4. 点击 💿 结束。

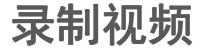

1. 启动「相机」应用程序。点击 💶 切换到视频模式。

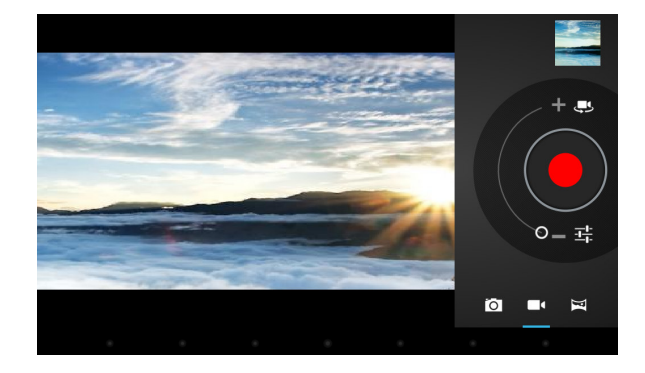

- 2. 点击 😃 以选择前镜头或后镜头。
- 3. 要调整设置,请点击 🚅。

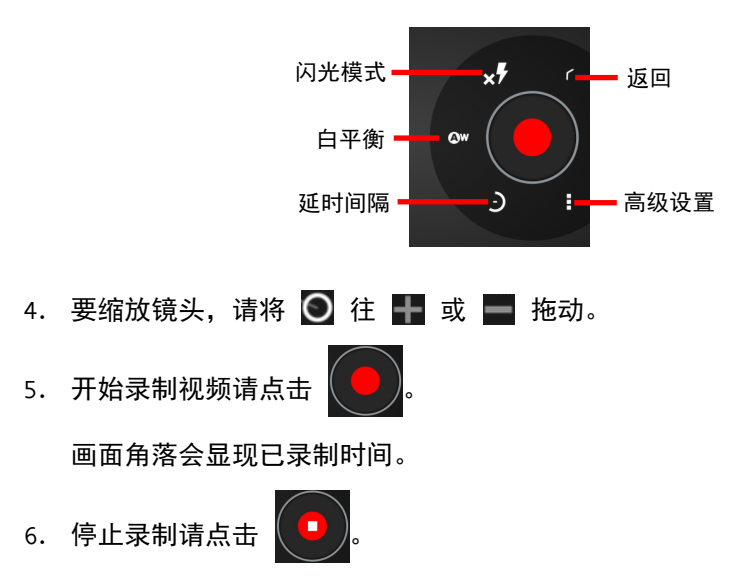

视频的一影像将显现于角落的缩图。您可以点击缩图播放视频。
 文件将被存储在设备的内部 SD 卡。

# 第 6 章 Getac 应用程序

本章教您使用 Getac 为本设备的特殊功能所添加的应用程序。

# 条形码实用工具和配置(可选)

# 条形码实用工具

「条形码实用工具」是示范应用程序,可读取下列类型的条形码:

- Code 39
- Code 128
- EAN/JAN/UPC
- GS1 Databar
- Interleaved 2 of 5
- PDF417
- QR Code
- Data Matrix
- OCR

注: 若要更进一步应用条形码读码器或客制化,请联系 Getac 授权经销商。

- 1. 若要设置条形码读取选项,请使用下一小节所述的[条形码配置]。
- 点击主屏幕的 [条形码实用工具] 快捷或点击「所有应用程序」画面的 [条形 码实用工具] 图标启动应用程序。

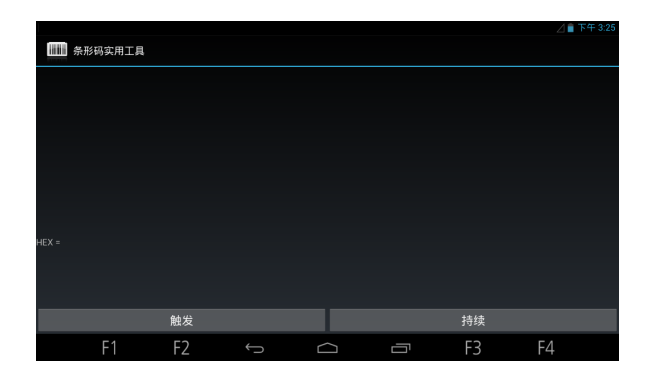

3. 若要一次扫描一个条形码,请点击 [触发]。

若要持续扫描,请点击 [持续]。

 条形码扫描镜头对准条形码,让绿色光束处于条形码中央。镜头和条形码之间 的距离应适当,条形码越小距离近一点,条形码越大则远一点。

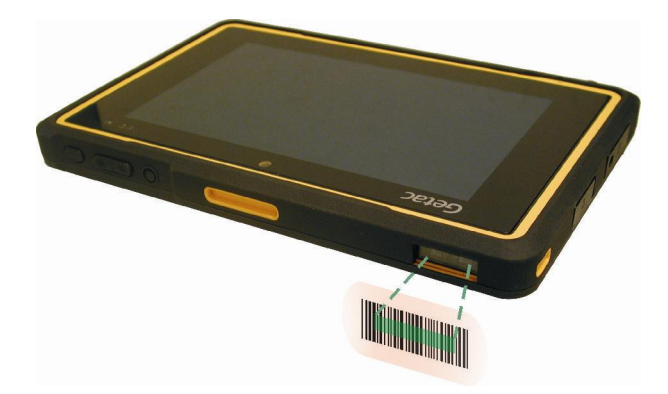

**注**:如果扫描中的条形码会反光(例如纸质为亮面上光膜),可能需要将条形码 倾斜+5°以避免反光。

扫描成功时,系统会发出蜂鸣声,扫描光束熄灭。译码的条形码数据会出现在数据区。

如果处于持续扫描模式,扫描光束随即会再亮起,以扫描下一个条形码。要停 止扫描,请点击[停止]。

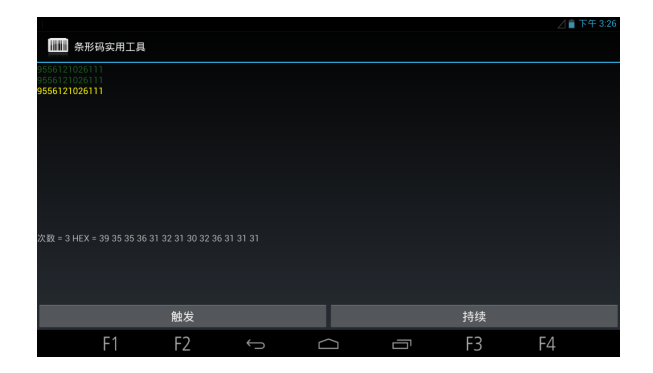

#### 注:超过时间限制时,扫描光束也会熄灭。

### 条形码配置

「条形码配置」让您对个别的条形码符号进行组态设置。

 点击主屏幕的 [条形码配置] 快捷或点击「所有应用程序」画面的 [条形码配 置] 图标启动应用程序。

|           |                               |    |        |    | ⊿ 🛢 下午 3:25 |
|-----------|-------------------------------|----|--------|----|-------------|
| <b>*</b>  | 形码配置                          |    |        |    |             |
| LO.       | 模块                            |    |        |    |             |
|           | <b>39 码</b><br>State: Enable  |    |        |    |             |
|           | <b>128 码</b><br>State: Enable |    |        |    |             |
| 2209-9532 | EAN/JAN/U<br>State: Enable    | PC |        |    |             |
|           | GS1 数据条<br>State: Enable      | 码  |        |    |             |
|           | 12/5 条形码<br>State: Enable     |    |        |    |             |
|           | F1                            | F2 | $\Box$ | F3 | F4          |

 点击您要设置的符号类别。您可以启用或禁用个别的符号,并依需要进行相关 的组态设置。

要恢复默认设置或启用所有符号,请点击 [模块]。

# 文件管理器

「文件管理器」让您组织设备内部和外部存储媒介(例如 microSD 卡或 U 盘)上的文件。

点击主屏幕的[文件管理器]快捷或点击「所有应用程序」画面的[文件管理器] 图标启动应用程序。

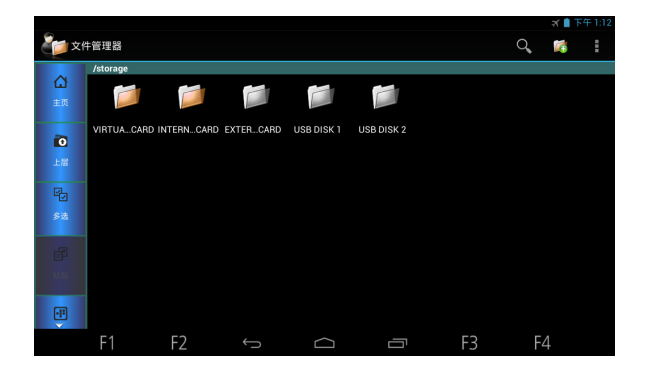

# 要退出应用程序,点击 🚦 → [退出]。

# 按键说明

#### 左侧按键

| 按键 | 说明                                                             |
|----|----------------------------------------------------------------|
| 主页 | 回到根目录。                                                         |
| 上层 | 到上一层目录。                                                        |
| 按键 | 说明                                                             |
| 多选 | 启用或停用多选。<br>启用多选时,您可以点击多个文件或文件夹以进行一次性的操作。屏<br>幕上方会出现另一组按键供您使用。 |
| 粘贴 | 将您刚刚剪下或复制的对象粘贴到当前文件夹。                                          |
| 查看 | 在图标显示和列表显示之间切换。                                                |

#### 右上方按键

| 按键             | 说明                        |               |  |  |
|----------------|---------------------------|---------------|--|--|
| Q 搜索           | 打开启搜索框。                   |               |  |  |
| <b>ぼ</b> 新建文件夹 | 在当前文件夹新建文件夹。              |               |  |  |
| 菜單             | 设置                        |               |  |  |
|                | 显示全部文件/目录 勾选可显示全部文件和文件夹。  |               |  |  |
|                | 显示图像缩图                    | 勾选可以缩图形式显示图像。 |  |  |
|                | <b>显示类型</b> 将显示方式设为图标或列表。 |               |  |  |
|                | <b>排序方式</b> 指定排序方式。       |               |  |  |
|                | 主目录设置                     | 指定文件管理器的根目录。  |  |  |

### 打开文件

当您点击一个文件名称时,文件管理器会依文件类型试着打开或运行之。 注:并不是所有文件都可以在此处打开。

# GPS 与电子罗盘

「GPS 与电子罗盘」应用程序可以:

- 作为电子罗盘
- 接收 GPS 卫星信号以演算本设备所在位置
- 录制 GPS 日志文件

点击主屏幕的 [GPS 与电子罗盘] 快捷或点击「所有应用程序」画面的 [GPS 与 电子罗盘] 图标启动应用程序。如果 GPS 接收器处于关闭状态,屏幕会出现设置 画面。请勾选「GPS 卫星定位」一项,然后点击 ←。

状态栏出现 🔘 图标代表 GPS 接收器已打开;定位完成时图标会变为 🔘。

注:不使用 GPS 功能时,请关闭 GPS 接收器。GPS 打开时较耗电。点击主屏幕的 ● 小部件可打开或关闭 GPS 接收器。

本应用程序共有三页。点击画面左方的三个按钮之一([卫星位置]、[电子罗盘]、 [定位资讯])可查看该页。

#### 卫星位置

[卫星位置]页面显示天空的卫星分布和信号强度。也有文字显示 SBAS 和日志功 能是否打开。

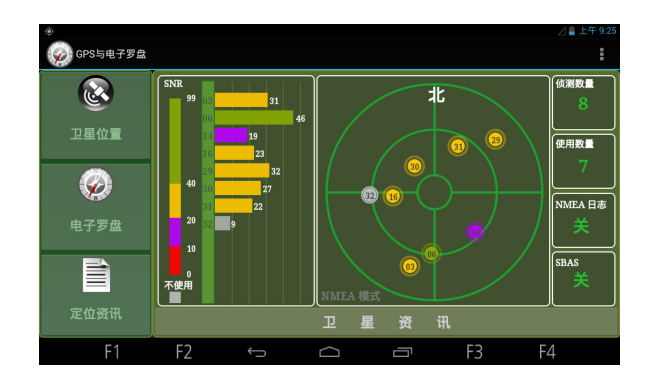

SBAS(satellite-based augmentation system)可提升 GPS 设备的准确和可靠度。 此功能需搭配地面的基地站才能实现。在设有 SBAS 基地站的地区,本设备的 SBAS 功能即可发挥功效。您可以启用此功能。(请见第 7 章的「GETAC 外**围**设备」。)

### 电子罗盘

[电子罗盘]页面提供方向、点动角,滚动角和方位角信息。

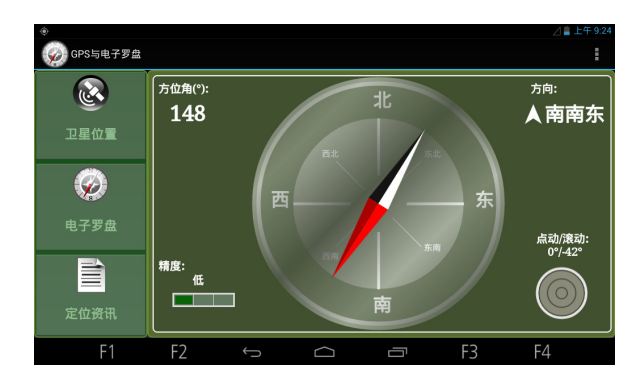

[精度] 信息供您参考。当程序察觉到校准的需要时,会弹出校准图像要求您校准 电子罗盘。请将设备依屏幕图像所示以横的 8 字型挥动,持续挥动直到图像消失 为止。

注: 使用电子罗盘时,请遵守下述原则:

• 本设备应远离会产生磁场的物体,例如汽车、大型皮带扣、计算器、手机等等。

- 如果要在车内使用电子罗盘,请保持本设备和车门、仪表板、送风孔等金属对 象之间至少 20 公分的距离。
- 避免使用内置扬声器播放 MP3 音乐或连接电源适配器。此举可能对电子罗盘 造成磁场干扰。

### 定位资讯

[定位资讯] 页面显示当前位置的地理信息(在 GPS 定位完成后)。

| ۰         |          |            |             |                           |      | ⊿ 🛢 上午 9:24 |
|-----------|----------|------------|-------------|---------------------------|------|-------------|
| GPS与电子罗盘  |          |            |             |                           |      |             |
| ②<br>卫星位置 | (纬度 / 经度 |            | 26°<br>122° | 5'16,434''<br>31'32,274'' |      |             |
| Ø         | 速度 (KM/) | h)<br>00.0 | )           | 海拔 (m)                    | 17.0 |             |
| 电子罗盘      | 方位 (°)   |            |             | 精度 (m)                    |      |             |
|           |          |            |             |                           |      |             |
| 定位资讯      |          |            |             |                           |      |             |
| F1        | F2       |            |             |                           | F3   | F4          |

## 设置

点击 , 然后点击 [设置]。

| 设置项  | 说明                      |  |
|------|-------------------------|--|
| 定位服务 | 勾选[GPS 卫星定位]打开 GPS 接收器。 |  |
| 卫星日志 | 请见下一小节的说明。              |  |

| 旋转类型 | 设为[指针罗盘]让指针在固定盘面上旋转;或者设为[轮罗盘]让盘<br>面转动而指针固定不动。                          |  |  |
|------|-------------------------------------------------------------------------|--|--|
| 显示   | 勾选 [校准] 可在 [电子罗盘] 页面显示 [精度] 信息。<br>勾选 [水平提示] 可在 [电子罗盘] 页面显示 [点动/滚动] 信息。 |  |  |

点击 [确定] 让设置生效。

### 卫星日志

您可以录制 GPS 卫星日志供其他程序之用。默认的输出格式为 NMEA。您可以通 过设置将格式改为二进制模式。(请见第 7 章的「GETAC 外**围**设备」。)

- 1. 点击 📕,然后点击 [设置]。
- 2. 点击 [开始写入日志于 /storage/sdcard0/GpsLog]。
- 如果接受默认的日志存储位置,请在打开启的菜单中点击[...]。
  如果要指定其他位置,请在菜单中点击。
- 4. 点击 [确定]。录制动作会开始直到您结束它为止。
- 要结束录制,点击
  ,然后点击 [设置],点击 [停止写入日志于...]。
  点击 [确定]。

# RFID 读卡器实用工具(可选)

「RFID 读卡器实用工具」为读取 RFID 电子卷标的示范应用程序。

注: 若要更进一步应用 RFID 读卡器或客制化,请联系 Getac 授权经销商。

 点击主屏幕的 [RFID 读卡器实用工具] 快捷或点击「所有应用程序」画面的 [RFID 读卡器实用工具] 图标启动应用程序。

| RFID 读卡器  | 实用工具 |          |       |           |    | ⊿∎下午3:24  |
|-----------|------|----------|-------|-----------|----|-----------|
| ISO-15693 |      | ISO-1    | 4443A | SO-14443B | U  | LTRALIGHT |
| UID: 未找到  |      |          |       |           |    |           |
| 读取块       | 04   |          |       |           |    |           |
| 写入块       | 04   | 30053005 |       |           |    |           |
|           |      |          |       |           |    |           |
|           |      |          |       |           |    |           |
|           |      |          |       |           |    |           |
|           |      |          |       |           |    |           |
|           |      |          |       |           |    |           |
| 扫描        | 清陵   | i i      | 连续    |           |    |           |
| F1        | F    | 2 ↔      |       |           | F3 | F4        |

- 2. 点击您要扫描的卷标类别(ISO-15693、ISO-14443A、ISO-14443B、 ULTRALIGHT)。
- 要一次扫描一个卷标,请点击[扫描]。
  要连续扫描,请点击[连续]。
- 4. 让卷标靠近 RFID 天线所在位置。

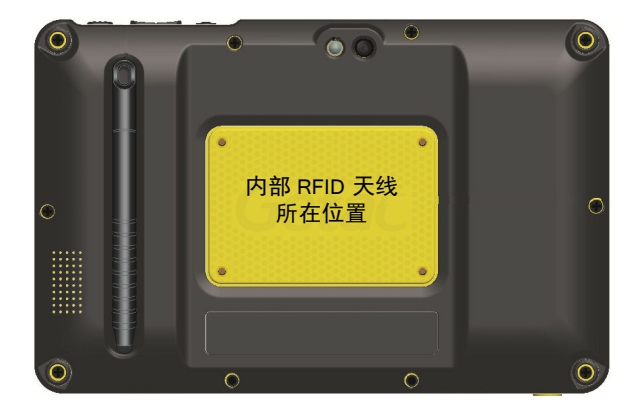

5. 如果扫描到类别相符的卷标,其 UID 会出现在数据区。

| RFID 读卡器实序                     | 用工具                |                     |                                     |    | ⊿ ∎ 下午 3:25 |
|--------------------------------|--------------------|---------------------|-------------------------------------|----|-------------|
| ISO-15693                      |                    | ISO-14443A          | ISO-1444                            | 3B | ULTRALIGHT  |
| UID: 8DCED8E<br>读取块 0<br>写入块 0 | 67D<br>4<br>4 300! | 8<br>8<br>3<br>3005 | DCED8E67D<br>DCED8E67D<br>DCED8E67D |    |             |
| 扫描<br>F1                       | 清除<br>F2           | 连续                  |                                     | F3 | F4          |

- 6. 如果处于连续扫描模式,点击[停止]可停止扫描。
- 7. 您可以点击 [清除] 清除数据区。

# <sup>第 7 章</sup> 管理您的设备

本章介绍如何管理本设备的电源和设置。

# 管理电源

电池可运作的时间视设备的操作状况而定。某些功能,例如使用多媒体或操作 SD 卡时,可能会大量耗用电力。

## 电力不足警示和因应之道

**注意:** 设备出现电力不足的警示时,请进行电池充电至少 30 分钟以上。如果太早 拔开电源整流器,可能导致当时的电力无法应付某些操作的完成。

屏幕上方显示电池状态(充电或放电)和剩余电力(充满电的百分比)。要查看 电池信息,请点击 (IIII)(在主屏幕)→ [设置] → [电池]。

电池电力即将耗尽时,设备会提示您。此时应该立即存储信息,并进行电池充电; 否则设备最后会自动关机。需连接电源整流器充电才能再次使用本设备。

## 省电要诀

关闭不需要的功能可以延长电池的使用时间。您也可以监控应用程序和系统资源 消耗电池电量的情况。

- 不使用无线射频通信时,请关闭无线射频。
- 降低屏幕明亮度并经常进入休眠状态。
- 降低音量。
- 若不需要,就关闭所有应用程序的自动同步功能。
- 避免使用耗电的应用程序。您可以查看应用程序耗电的情形,分法是点击
  (在主屏幕)→[设置]→[电池]。

设置

注:

- 不正确的设置可能导致设备异常运作。进行任何设置调整之前,请确保您清楚 了解该功能和设置结果。
- 部份设置项仅出现于特定型号。
- 依您所采用的移动电话通信方案或设备内所安装的应用程序而定,并非所有设置项都可供您设置。

您可以依各种需要和个人喜好设置本设备。

要打开设置应用程序,请点击 ;; (在主屏幕) → [设置]。另一个快速打开的方 法为:由任一画面上方的通知图标处向下滑动打开通知面板,然后点击面板内的 设置图标 ;;

无线和网络设置

|      | 项目            | 说明                                        |
|------|---------------|-------------------------------------------|
| WLAN |               | 设置和使用 WLAN 无线局域网功能。                       |
| Ī    | 监牙            | 设置和使用蓝牙功能。                                |
| 2    | <b>流量使用情况</b> | 查看特定时间内已上传或下料的数据流量。您可以限定流量。您<br>可以限定数据用量。 |
| 3    | 更多            | 说明如下。                                     |
|      | 飞行模式          | 勾选可关闭所有无线射频。                              |

| <br>UPN        | 设置要添加的 VPN 类别;并显示建立过的 VPN 连接列表。 |
|----------------|---------------------------------|
| 网络共享与<br>便携式热点 | 通过 USB 或便携式热点的方式共享本设备的移动网络连接。   |
| 移动网络           | 设置设备连接移动通信网路的情形。                |

# 设备设置

| 项目 | 说明                                  |  |  |  |
|----|-------------------------------------|--|--|--|
| 声音 | 设置声音相关的项,包括音量、手机铃声、响铃时振动、通知铃<br>声等。 |  |  |  |
| 显示 | 设置亮度、壁纸、休眠倒数定时器、和字体大小。              |  |  |  |
| 存储 | 查看设备的已用和可用存储空间。                     |  |  |  |
| 电池 | 查看电池使用数据。                           |  |  |  |
| 应用 | 查看设备上已安装应用程序的状况,也可以管理应用程序。          |  |  |  |

# 个人设置

| 项目     | 说明                                             |  |  |  |
|--------|------------------------------------------------|--|--|--|
| 位置服务   | 设置 GPS 定位的依据以及是否允许 Google 或其他应用程序使用<br>您的定位数据。 |  |  |  |
| 安全     | 设置屏幕锁定方式、开机密码、设备管理器、受信任的凭据等。                   |  |  |  |
| 语言和输入法 | 设置屏幕显示的语言、个人词典、键盘语言、输入法、语音搜索、<br>文字转语音输出等。     |  |  |  |
| 备份和重置  | 进行数据备份和恢复出厂状态。                                 |  |  |  |

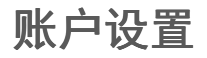

| 项目     | 说明                           |  |  |
|--------|------------------------------|--|--|
| + 添加账户 | 添加账户。                        |  |  |
|        | 画面并会列出您已添加的账户。点击账户名称即可管理该账户。 |  |  |

# 系統設置

| 项目             | 说明                            |
|----------------|-------------------------------|
| 基座             | 设置是否在连接基座后改为使用外部天线。也可以设为自动切换。 |
|                | 指定在连接基座后使用哪一种音频输出。            |
|                | 勾选可让设备在置入或移开基座时不发出提示声。        |
| 日期和时间          | 让设备自动判断日期和时间或者自行输入。           |
|                | 设置日期和时间的显示格式。                 |
| 辅助功能           | 变更设备的辅助功能设置。                  |
| 开发者选项          | 设置发展 Android 应用程序会用到的相关功能。    |
| GETAC 外围设<br>备 | 请见下一小节的说明。                    |

### GETAC 外围设备設置

| 项目     |      | 说明                                             |  |  |  |
|--------|------|------------------------------------------------|--|--|--|
| 条形码读码器 |      | 说明如下。                                          |  |  |  |
|        | 触发按钮 | 勾选可让触发按钮启动条形码读码动作以及将译码的条形码数据<br>以形同键盘打字的的方式送出。 |  |  |  |
|        | 按键设定 | 让此按键启动指定的应用程序而不是当做触发按钮。                        |  |  |  |
| GPS    |      | 说明如下。                                          |  |  |  |

| _       |               |                                             |  |  |  |  |
|---------|---------------|---------------------------------------------|--|--|--|--|
|         | SBAS          | 勾选以启用 SBAS。                                 |  |  |  |  |
|         | GPS 二进制<br>模式 | 勾选以指定 GPS 输出格式为二进制模式;不勾选择为 NMEA 格式。         |  |  |  |  |
|         | 冷启动           |                                             |  |  |  |  |
| 项目      |               | 说明                                          |  |  |  |  |
| 重力传感器   |               | 说明如下。                                       |  |  |  |  |
|         | 重力传感器<br>校准   | 校准重力传感器。您的设备内置重力传感器,以便感应设备的方<br>向为横式或直式。    |  |  |  |  |
| 导航栏     |               | 说明如下。                                       |  |  |  |  |
|         | 功能按钮          | 勾选以启用 F1 到 F4 功能按钮。                         |  |  |  |  |
|         | 功能按钮设<br>置    | 设置功能按钮所启动的应用程序。                             |  |  |  |  |
| 触摸屏     |               | 说明如下。                                       |  |  |  |  |
|         | 触摸屏自动<br>校准   | 校准触摸屏。开始后,在校准完成之前请勿碰触屏幕。                    |  |  |  |  |
| Z710 系统 |               | 说明如下。                                       |  |  |  |  |
|         | 固件升级          | 通过外置 SD 卡上的固件文件为设备的固件升级。<br>注意: 限高阶的专业人士使用。 |  |  |  |  |
|         | 固件升级(网<br>络)  | 通过空中(无线)方式为设备进行固件版本更新。<br>注意:限高阶的专业人士使用。    |  |  |  |  |

# 第 8 章 **产品维护**

本章介绍了 产品的保养原则。

# 重置本设备

要重新启动,长按电源钮直到屏幕弹出一窗口,点击 [关机],然后 [重新启动]。 万一设备当机而对您的操作无反应时,您可以持续按着电源钮 10 秒以上强迫关机, 之后再开机。

# 维护保本产品

维护保养好本产品将可以保证正常操作和降低产品损坏的风险。

- 不要将本产品放在高湿和高温环境中。
- 避免让强光或强紫外线光长时间照射在本产品上。
- 不要在本产品上放任何对象,或让对象跌落在本产品上。
- 不要跌落本产品或使它遭受剧烈撞击。
- 不要使本产品受到急剧的温度变化。这可能会造成设备内部的水汽凝结,从 而造成本产品损坏。如果出现水汽凝结,请让本产品完全风干。
- 屏幕表面容易被刮擦。只使用触控笔在屏幕上点击。避免用其它尖状对象 接触它。
- 切勿在开机时,清洁本产品。使用不起球的软布擦拭屏幕和本产品外壳。
- 不得使用纸巾清洁屏幕。

- 切勿尝试拆解、修理或改造本产品。以免对本产品造成损坏,甚至造成人体 伤害和财产损失。
- 存储或携带时,不要使本产品和其部件或附件与易燃、易爆液体、气体或物品 混在一起。

# <sup>第 9 章</sup> 符合规范信息

本章提供产品的相关安全规范公告和注意事项。

**注:** 设备外部的标志标签标明了此型号符合的规范。 请检查设备上的标志标签并 参考本章内的相应声明。 有些声明仅适用于某些型号。

# 符合规范声明

### 欧洲声明

带 CE 标志的产品遵守欧盟委员会颁发的无线电与电信终端设备指导标准

(R&TTE) (1999/5/EEC)、电磁兼容性指导标准(89/336/EEC)和低压指导标准(73/23/EEC)-93/68/ECC 指导标准修订版。

遵守这些指导标准表示符合以下欧洲标准:

**EN301489-1:** 无线电设备和服务的电磁兼容性和无线电频谱管理 (ERM)、电磁兼容性 (EMC)标准; 第 1 部分: 公共技术要求

EN301489-17:无线电设备和服务的电磁兼容性和无线电频谱管理(ERM)、电磁兼容性(EMC)标准;第 17 部分: 2.4 GHz 宽带传输系统和 5 GHz 高性能 RLAN 设备的具体条件

EN55022: 无线电干扰特性

EN55024: 抗干扰特性

EN6100-3-2: 谐波电流辐射的限制

EN6100-3-3: 低压供电系统中的电压波动限制

EN60950 / IEC 60950: 产品安全

如果由于用户改造而造成本产品不再符合 CE 标志的规范,则制造商不承担任何 责任。

### FCC 注意事项

本设备符合 FCC 规则第 15 部分。 操作符合以下两个条件: (1)本设备不会 造成有害干扰,(2)本设备必须能够承受受到的干扰,包括会造成操作异常的干 扰。

# 安全注意事项

- 长时间以最高音量听音乐可能会损害听力。
- 如果未使用建议或附带的耳机,则过高声压可能会造成听力损害。
- 维修人员注意:如果更换上类型不正确的电池,则会有爆炸危险。应按照规定处理废旧电池。

### 关于充电

- 只使用随本产品附带的电源适配器。使用其它类型的电源适配器将造成故障 和/或危险。
- 只使用制造商提供的车用充电器。使用其它类型的车用充电器将造成故障和 /或危险。
- 本产品应使用标有 "LPS" "Limited Power Source"、输出额定值为 + 12 V 直
  流 / 2.0 A 的认证电源设备供电。
- 使用制造商批准的指定基座。
- 只在指定的设备中使用该电池。

### 关于电源适配器

不要在高湿环境中使用电源适配器。切勿用湿手或湿脚触摸电源适配器。

- 使用电源适配器操作设备或给电池充电时,电源适配器周围要保持良好的通风。不要用纸张或其它物件盖住电源适配器,以免影响散热。不要在手提箱内使用电源适配器。
- 将电源适配器连接到正确的电源。在产品机盒和/或包装上标示有电压和接地 要求。
- 电线已破损时不要再使用电源适配器。
- 不要尝试自行维修设备。设备内没有可维修部件。如果设备已损坏或严重受潮, 则更换设备。

### 关于射频暴露

本产品为低功率无线收发器。当打开时,它会收发射频(RF)信号。吸收辐射率(SAR)是测量人体吸收射频能量数量的单位。本产品使用时测试的最高吸收辐射率值为 0.27 W/kg,低于 FCC 规定的 1.6 W/kg 上限。

### 海拔高度说明

- 仅适用于海拔 2000m 以下地区安全使用。
- «2000m אבל מסוושר אגופרביבל מהר זורבה זענטל בם אינשיעפר ואגוארט בם אל מסווגהל. ייי
- "मु'अर्ळेंदे'र्दे स' यहा अर्थ के द' क्वे 2000 वाद ग्री स' खिया कि द र' लेद ' के द' के द र दे द र के द र के
- دېڭىز يۈزىدىن 2000 مېتر تۆۋەن رايونلاردىلا بىخەتەر ئىشلەتكىلى بولىدۇ
- Hai dou gaxgonq, wngdang sien duenh denvasen bae.

# 电子信息产品有毒有害物质或元素名 称及含量标示

|    |             | 有毒有害物质或元素 |           |           |                        |               |                 |  |
|----|-------------|-----------|-----------|-----------|------------------------|---------------|-----------------|--|
| 项目 | 部件名称        | 铅<br>(Pb) | 镉<br>(Cd) | 汞<br>(Hg) | 六价铬<br>(C <b>r</b> +6) | 多溴联苯<br>(PBB) | 多溴二苯醚<br>(PBDE) |  |
| 1  | 金属机构件       | Х         | 0         | 0         | 0                      | 0             | 0               |  |
| 2  | 塑料机构件       | 0         | 0         | 0         | 0                      | 0             | 0               |  |
| 3  | 印刷电路板组<br>件 | Х         | 0         | 0         | 0                      | 0             | 0               |  |
| 4  | 液晶面板        | Х         | Х         | 0         | 0                      | 0             | 0               |  |
| 5  | 電池          | Х         | 0         | 0         | 0                      | 0             | 0               |  |
| 6  | 附件          | Х         | 0         | 0         | 0                      | 0             | 0               |  |

O:表示该有害物质在该部件所有均质材料中的含量均在 SJ/T 11363-2006 规定的限量 要求以下。

X :表示该有害物质至少在该部件的某一均质材料中的含量超出 SJ/T 11363-2006 规定 的限量要求。

(本产品使用技术无法突破之 EU RoHS 除外项目,并于下方使用项目说明)。

使用除外项目如下:

- 铅使用于部件、装置的内部连接用高融点锡焊上(铅为 85wt%以上的有铅锡 焊)。
- 电子陶瓷部件(压电组件・陶瓷介质材料等)内的含铅量。
- 3. 电子部件的玻璃内的含铅量。
- 两种以上元素组成之焊料,用于连接微处理器封装与针头且铅含量超过 80wt% 并少于 85wt%。
- 铅于覆晶集成电路封装内用于铸模与基板之电子接点之焊锡。

- 6. 于钢材、铝材、铜材中的含铅量。
- 7. 通孔盘状及平面数组陶瓷多层电容器焊料所含的铅。
- 8. 电子接点的电镀,其要求高可靠性,且没有替代性材料之镉。
- 9. 电池内的含铅量。

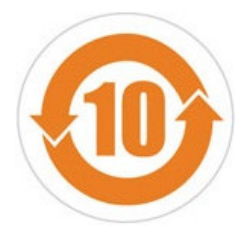

本产品的"环保使用期限"为10年,其标识如左图所示.